# **Managing Purchase Orders**

\*

Managing purchase orders you have placed is an important part of running a medical supply facility. There are two main windows you will use to do this, along with a variety of reports.

## Show outstanding Purchase Order lines....

Choosing this **Suppliers > Show outstanding purchase orders** from the menus or the Navigator displays a list of all lines outstanding on all confirmed Purchase Orders.

#### Using the find box

In the toolbar there is a field to enter searches. To the left of the field you can choose from the drop down list what to search for.

You can restrict the list displayed to a single supplier, to a single item, or to items whose delivery is expected within a specific number of days.note that the search excludes finalised orders.

### Printing and opening in Excel

Click the **Print** button to print the list as displayed. If you want to send the list to Excel, choose **Open in Excel** from the print options window that is shown after you click **Print** Double click on a line to display the Purchase Order containing that line

| 2.0 | utstanding p                                 | urchase order lines                  |          |                                           |              |            |            |         |              |              |                 | 3 |
|-----|----------------------------------------------|--------------------------------------|----------|-------------------------------------------|--------------|------------|------------|---------|--------------|--------------|-----------------|---|
| ŀ   | Suppler name or code<br>Item name or code    |                                      | Sind Red | Mint Print                                |              |            |            |         |              |              |                 |   |
| Ρ   | Days to expec                                | s to expected delivery is less than  |          | Item Name                                 | Order Confir | Requested  | Expected   | Days to | Adjusted Qty | Qty Received | Qty Outstanding | ^ |
|     | 123 Ida International Dispensary Association |                                      | ciation  | Benzoic acid+Salkylic acid ointment 6%+39 | 06/03/2009   | 04/07/2009 | 04/07/2009 | 0       | 100000       | 5000         | 95000           |   |
|     | 123 ida International Dispensary Association |                                      |          | Paracetamol 120mg/Smis syrup (mL)         | 06/03/2009   | 04/07/2009 | 04/07/2009 | 0       | 840000       | 14000        | 826000          |   |
|     | 134 UNICEF                                   | UNICEF                               |          | Measles Rubella diluent                   | 25/02/2009   | 25/02/2009 | 25/02/2009 | 0       | 1435         | 0            | 1435            |   |
|     | 134 UNICEP                                   |                                      |          | BCG diluent                               | 25/02/2009   | 25/02/2009 | 25/02/2009 | 0       | 300          | 0            | 300             |   |
|     | 164 UNICEF                                   | UNICEF                               |          | Measles & Rubella 10 dose vial            | 22/04/2009   | 21/04/2009 | 21/04/2009 | 0       | 1381         | 1000         | 381             |   |
|     | 193 ida                                      | International Dispensary Association |          | Aminophylline 100mg tab                   | 21/08/2009   | 31/12/2009 | 31/12/2009 | 0       | 10000        | 0            | 10000           |   |
|     | 193 ida                                      | International Dispensary Association |          | Aspirin 300mg tab                         | 21/08/2009   | 31/12/2009 | 31/12/2009 | 0       | 250000       | 0            | 250000          |   |

## **Show Purchase orders**

Choose Suppliers > Show Purchase Orders.

• In the find window you can choose what will be displayed. By default mSupply displays the last 15 purchase orders.

| Find                            |                        |  |  |  |  |  |
|---------------------------------|------------------------|--|--|--|--|--|
| Show 15 most recent orders, or: |                        |  |  |  |  |  |
| Order number                    | equals                 |  |  |  |  |  |
| ſ                               | Complex Find Cancel OK |  |  |  |  |  |

• You will be shown a list of matching Purchase Orders. Double-click a purchase order to open it.

| 🌲 Purcha | se order                               | list                     |                                                                                                    |              |          |      |        |                       |         |        |    | ×        |
|----------|----------------------------------------|--------------------------|----------------------------------------------------------------------------------------------------|--------------|----------|------|--------|-----------------------|---------|--------|----|----------|
| New PO   | XXXXXXXXXXXXXXXXXXXXXXXXXXXXXXXXXXXXXX | <b>T</b><br>Report       | Find Order by                                                                                                    | <b>Frint</b> | Er       | nail | Custon | nise Duplicate        | Split   |        |    |          |
| Order 🔺  | Status                                 | Date                     | Supplier                                                                                                    | Ta           | arget  L | .ock | Lines  |                       | C       | omment |    | ^        |
| 1211     | 181                                    |                          | TRANSFORMER PLANT                                                                                                    |              |          |      | 3      | Introcan, giving set, | syringe |        |    |          |
| -749     | 181                                    | 10-11-1000               | A MARLEONE (* WARRAND                                                                                                    |              |          |      | 73     |                       |         |        |    |          |
| 1991     |                                        | 101111000                | CONTRACTOR (PROCESSION                                                                                                    |              |          |      | 1      |                       |         |        |    |          |
| 1771     | 181                                    |                          |                                                                                                    |              |          |      | 4      | Office Equipment      |         |        |    |          |
| 1999     |                                        | CONTRACTOR OF THE OWNER. | THE REPORT OF THE PARTY OF THE PARTY OF THE |              | - 5      |      | 1      | Introcan 24G          |         |        |    |          |
| 177      | 10                                     | The second second        | LITTLE CONTRACTOR AND CARD                                                                                                    |              | -        |      | 46     | UT Sutures            |         |        |    |          |
| 100      |                                        | Contraction of the       |                                                                                                    |              | -        |      | 100    | P. ( 210              |         |        |    |          |
| 241      |                                        | 22/02/2010               | Pan Pacific Pharmaceuticals                                                                                                    | _            | 90.1     |      | 129    | split from 316        |         |        |    |          |
| 341      | en en                                  | 23/03/2010               | Fan Facilic Friainiaceuticais                                                                                                    |              | 190      |      | 2      | spiil nom 340         |         |        |    |          |
| 357      | sy                                     | 23/03/2010               |                                                                                                    |              | 180      | - 1  | 7      |                       |         |        |    |          |
| 358      | og<br>en                               | 23/03/2010               | Pan Pacific Pharmaceuticals                                                                                                    |              | 180      |      | 7      | split from 357        |         |        |    |          |
| 359      | fn                                     | 29/03/2010               | Pan Pacific Pharmaceuticals                                                                                                    |              | 0        | i    | 1      | opik nom oor          |         |        |    |          |
| 361      | cn                                     | 29/03/2010               | Pan Pacific Pharmaceuticals                                                                                                    |              | 0        | 1    | 1      |                       |         |        |    |          |
| 369      | sq                                     | 30/08/2010               | Pan Pacific Pharmaceuticals                                                                                                    |              | 0        | i    | 1      |                       |         |        |    |          |
|          | -                                      |                          |                                                                                                    |              |          |      |        |                       |         |        |    |          |
|          |                                        |                          |                                                                                                    |              |          |      |        |                       |         |        |    |          |
|          |                                        |                          |                                                                                                    |              |          |      |        |                       |         |        |    |          |
|          |                                        |                          |                                                                                                    |              |          |      |        |                       |         |        |    |          |
|          |                                        |                          |                                                                                                    |              |          |      |        |                       |         |        |    |          |
|          |                                        |                          |                                                                                                    |              |          |      |        |                       |         |        |    |          |
|          |                                        |                          |                                                                                                    |              |          |      |        |                       |         |        | 1  | ~        |
| <        |                                        |                          |                                                                                                    | 1111         |          |      |        |                       |         |        | >  |          |
| 15/190   |                                        |                          |                                                                                                    |              |          |      |        |                       |         |        | ОК | )<br>.:: |

For a more detailed description of this window see Ordering Items From Suppliers

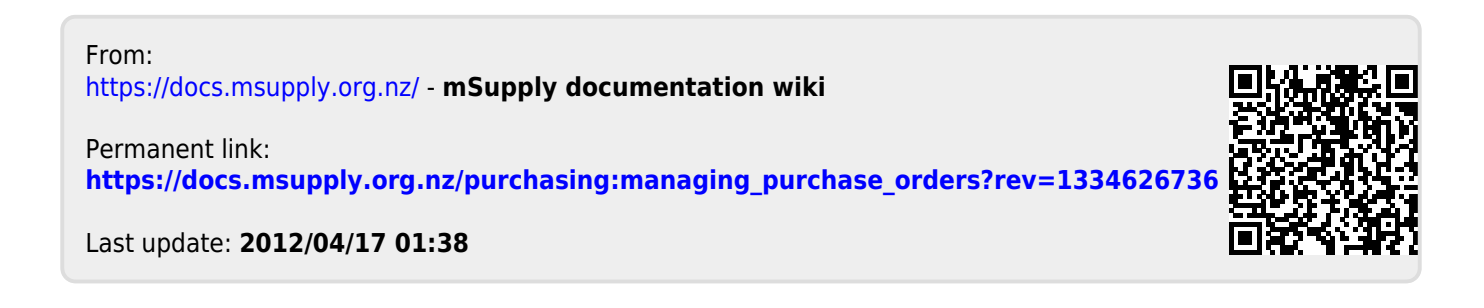